## Set the Input Parameters

RiskVision populates the available arguments based on the **Check Template** parameters that you selected. Each argument may have different input parameters.

## To specify the value:

- 1. Select an argument.
- 2. Click Edit. The Parameter Editor dialog appears.

| Parameter Edito           | r          | ×         |
|---------------------------|------------|-----------|
| Is this optional<br>Name* | ⊙ Yes ○ No |           |
| Display Name*             | 1 Materia  |           |
| Description               |            |           |
|                           |            |           |
|                           | .:         |           |
| Data Type                 | String 💙   |           |
| DefaultValue              |            |           |
|                           |            |           |
|                           | .::        |           |
| Is this a choice list     | 📀 Yes 🔘 No |           |
| Value Choices             |            |           |
|                           |            |           |
|                           | .:         |           |
|                           |            |           |
|                           |            | OK Cancel |

The Parameter Editor dialog.

- 3. Select the **Yes** or **No** radio buttons next to **Is this optional** to indicate whether you want the argument to be optional.
- 4. Complete the Name, Display Name, and Description fields.
- 5. Click **Data Type** to select a data type.
- 6. Add a Default Value for the selected string.
- 7. Select the Yes or No radio button next to Is this a choice list
- 8. Specify the value for choices if the argument is part of choice list.

9. Click OK.